## The OnGuard LenelS2 logo is missing from the logon dialogs for OnGuard applications on client workstations

Last Modified on 06/09/2025 1:53 pm EDT

## Symptom

The OnGuard LenelS2 logo is missing from the logon dialogs for OnGuard applications on client workstations. For example:

| Log On to System Administration |                      |
|---------------------------------|----------------------|
|                                 |                      |
|                                 |                      |
|                                 |                      |
| Username:                       |                      |
| Password:                       |                      |
|                                 | OK Cancel Options >> |
|                                 |                      |

Resolution

Perform the following procedure:

- 1. Log into the workstation as an Administrator.
- 2. Copy this **DigiCert-Root.cer** file to the workstation's desktop. DigiCert-Root.cer 🖉
- 3. On the workstation, open a **Command Prompt** window.
- 4. Type **mmc <Enter>**. A Console window opens.
- 5. Open the File menu, and then select **Add/Remove Snap-in**. The **Add or Remove Snap-ins** window opens.
- 6. Select Certificates, then click [Add].
- 7. Select Computer account, then click [Next].
- 8. Select Local computer, then click [Finish].
- 9. Click [OK].
- 10. Under Console Root, expand the newly added Certificates.
- 11. Expand Trusted Root Certification Authorities.
- 12. Right-click on **Certificates**, then select **All Tasks > Import**.
- 13. Follow the instructions and browse to the **DigiCert-Root.cer** file on the workstation's desktop, then click [Next].
- 14. Select **Place all certificates in the following store** (with **Trusted Root Certification Authorities** identified in the Certificate store field), then click [Next].
- 15. Click [Finish]. You should see an Import successful message.
- 16. Reboot the workstation.

To verify that the Digital Signature is valid:

- 1. Navigate to the OnGuard installation directory.
- 2. Find the SplashScreenResources.dll file. Right-click on the file and view the properties.
- 3. On the Digital Signature tab, select the Lenel signature in the signature list and click [Details].
- 4. Under the Digital Signature Information section, make sure that it says: "the digital signature is OK."

Applies To

OnGuard 8.0 and 8.1 client installations

Additional Information

© 2024 Honeywell International Inc. All Rights Reserved.